## LOOKING UP A CBS CODE ON A KEYBOX IS EASY!

| C Belled Texturelogies                                                                                                    |                                                                                                    |                                                                                                    |                                                                                                    | Manage                                                                                                    | ment We                                                                                                    |
|----------------------------------------------------------------------------------------------------|----------------------------------------------------------------------------------------------------|----------------------------------------------------------------------------------------------------|----------------------------------------------------------------------------------------------------|----------------------------------------------------------------------------------------------------|----------------------------------------------------------------------------------------------------|
|                                                                                                    | Welcome to                                                                                                    | SupraWEB!                                                                                                    |                                                                                                    |                                                                                                    |                                                                                                    |
| March .                                                                                                    | Please enti<br>Association                                                                                                    | er your key serial nu<br>n/MLS.                                                                                                    | mber and PIN, and the                                                                                                    | n select your                                                                                                    |                                                                                                    |
| A A                                                                                                    | Key Seria                                                                                                    | Number: 5205441                                                                                                    |                                                                                                    |                                                                                                    |                                                                                                    |
| M. 2                                                                                                    | Associa                                                                                                    | tion/MLS: AR-Nort                                                                                                    | west Arkansas BOR                                                                                                    | ~                                                                                                    |                                                                                                    |
| JUL 2                                                                                                    | P                                                                                                    |                                                                                                    |                                                                                                    | Login                                                                                                    |                                                                                                    |
| Cause Vi                                                                                                    | Having prob                                                                                                    | lems signing in?                                                                                                    |                                                                                                    |                                                                                                    |                                                                                                    |
|                                                                                                    | Please conta                                                                                                    | ct support 1-877-69                                                                                                    | 9-6787 (5am to 7pm PT                                                                                                    | , seven days a wee                                                                                                    | :k)                                                                                                    |
| Supra                                                                                                    | 1                                                                                                    |                                                                                                    |                                                                                                    | Rhonda Sup                                                                                                    | sims [Log (                                                                                                    |
| C Builted Technologies                                                                                                    | <u> </u>                                                                                                    |                                                                                                    |                                                                                                    | Manager                                                                                                    | ment Web                                                                                                    |
| Office Managers Attack                                                                                                    | ISTINGS REF                                                                                                    | PORTS S                                                                                                    | ETTINGS BIL                                                                                                    | LING SU                                                                                                    | PPORT                                                                                                    |
| office message: Alleni                                                                                                    | w suprackou com recelect u                                                                                                    | ny, February 16, new Are                                                                                                    | a Manual of VMC. If you ha                                                                                                    | ALE T. TOU WILL NEED TO IN                                                                                                    | Message                                                                                                    |
| QUICK LINKS                                                                                                    | Keybox Management                                                                                                    |                                                                                                    |                                                                                                    |                                                                                                    |                                                                                                    |
| Keyboxes                                                                                                    | o Keyboxes - 📇 Print Re                                                                                                    | iport                                                                                                    |                                                                                                    | 000.0                                                                                                    |                                                                                                    |
| ACTIONS                                                                                                    | Type MLS#-<br>68949                                                                                                    | Keybox # ¢<br>30057540                                                                                                    | Shackle Code ¢                                                                                                    | CBS Code ¢<br>3668934                                                                                                    | Action                                                                                                    |
| Assign Listing V                                                                                                    | 690966                                                                                                    | 30060190                                                                                                    | 5772                                                                                                    | 6755881                                                                                                    | Be                                                                                                    |
|                                                                                                    |                                                                                                    | 30061072                                                                                                    | 9891                                                                                                    | 5354777                                                                                                    | ដែ                                                                                                    |
|                                                                                                    | 8                                                                                                    | 30277945                                                                                                    | 7778                                                                                                    | 5065766                                                                                                    | ដែ                                                                                                    |
|                                                                                                    |                                                                                                    | 51640761                                                                                                    | 0414                                                                                                    | 9319436                                                                                                    | ដែ                                                                                                    |
|                                                                                                    | Son o                                                                                                    | (Reyb                                                                                                    | 9 1/1 ⊕ ⊕<br>oxes Per Page: 5 ✔                                                                                                    |                                                                                                    |                                                                                                    |
| Supra                                                                                                    | Legend X Del                                                                                                    | ete From Inventory 🏠 A                                                                                                    | a) 1/1 () ()<br>axes Per Page: 5 ♥<br>kssign Listing MLS#<br>small Showing Agents                                                                                                    | Rhonda                                                                                                    | Sims [ Log                                                                                                    |
| Supra<br>Centratory<br>HOME LIS                                                                                                    | Legend 🔀 Delt                                                                                                    | (a) o<br>Keyte ste From Inventory i i     (b) v     (c) v     (c) v     (                                                                                                    | 1/1 0.0     1/1 0.0     woxes Per Page: 5 v     woxes Per Page: 5 v     woxes Page: 5 v     woxes Page: 5 v     w | Rhonda<br>Sup<br>Manager<br>LING SU                                                                                                    | Sims [ Log<br>ra WI<br>ment Wel<br>PPORT<br>og into KIM                                                                                                    |
| Supra<br>overteiningen<br>HOME LIS<br>Mirce Message: Altention<br>OULICK LIMKS                                                                                                    | Legend X Dele<br>C Dele<br>C DE<br>C DE<br>C DE<br>C DE<br>C DE<br>C DE<br>C DE<br>C DE | (a) o<br>Keybi<br>ate From Inventory (i) /<br>wing Activity E (i)<br>DRTS SI<br>I, February 16, new Areas<br>related Areas and min                                                                                                    | 1/1 U U     1/2 U U     1/2 U U     1/2 U U     1/2 U U     1/2 U U     1/2 U U     1/2 U U     1/2 U U     1/2 U U     1/2 U U     1/2 U U     1/2 U U     1/2 U U     1/2 U U     1/2 U U     1/2 U U     1/2 U U      1/2 U U      1/2  | Rhonda i<br>Sup<br>Manager<br>LING SU                                                                                                    | Sims [ Log (<br>ra WE<br>ment Web<br>IPPORT<br>og into KIM<br>Message                                                                                                    |
| Supra<br>outranspection<br>HOME LIS<br>frice Message: Attention<br>CRUCK LINKS<br>times<br>typoxes                                                                                                    | Legend X Dui<br>Cagend X Dui<br>She<br>TINGS REP<br>INGS REP<br>Listing Inventory<br>Listing Inventory                                                                                                    | Constraints     Constraints     Constrain                                                                                                    | 1/1 U U     Source Per Page 1-2     Source Per Page 1-2     Source Per Pa | Rhonda<br>Sup<br>Manage<br>LING SU                                                                                                    | Sims [ Log (<br>raWE<br>ment Web<br>IPPORT<br>og into KIM<br>Message                                                                                                    |
| Constantiant                                                                                                    | Legend X Dailor<br>Egend R Dailor<br>TINGS REP<br>n eKEY Usersi On Thurday<br>Listing Inventory<br>2 Listing - Print Repool                                                                                                    | Constraints     Constraints     Constrated     Constrat     Constraints     Constraints     Constraints                                                                                                    | 1/1 U U     1/1 U U     1/1 U U     1/2 U U     1/2 U U     1/2 U U     1/2 U U     1/2 U U     1/2 U U     1/2 U     1/2 U     1/2 U     1/2 U     1/2 U     1/2 U      1/2 U      1  | Rhonda<br>Sup<br>Manage<br>LING SU<br>KEY You will need to be<br>KEY You will need to be                                                                                                    | Sims [ Log<br>raWI<br>ment Wel<br>IPPORT<br>og into KIM<br>Message<br>Actions<br>C                                                                                                    |
| Supra<br>HOME LIS<br>Three Message: Attention<br>Three Message: Attention<br>T                                                                                                    | Legend X Dah<br>She<br>TINGS REPI<br>neKEY Usersi On Thanday<br>Interesting Inventory<br>All Listing Inventory<br>All Listing a Company<br>MILE # -<br>66949<br>690995                                                                                                    | Construction of the second second secon                                                                                                    | 1/1 U U     1/1 U U     1/2 U U     1/2 U U     1/2 U U     1/2 U U     1/2 U U     1/2 U U     1/2 U     1/2 U     1/2 U     1/2 U     1/2 U     1/2 U      1/2 U      1/2 | Rhonda<br>Sup<br>Manager<br>LING SU<br>LING SU<br>LING SU<br>LING SU                                                                                                    | Sims [ Log<br>raWI<br>PPORT<br>og into KIM<br>Messeg<br>Actions<br>Cons<br>Cons |
| Supra<br>The Message: Attention<br>HOME LIS<br>The Message: Attention<br>the Message: Attention<br>the Attention<br>the Message: Attention<br>the Message: Attention                                                                                                    | Legend Control<br>Second<br>TINGS REP<br>TINGS REP<br>TINGS REP<br>TINGS REP<br>Second<br>Listing Inventory<br>2 Listings - Control<br>60949<br>60996<br>Sort on                                                                                                    | Control of the second second sec                                                                                                    | Address      Address       | Rhonda<br>SUD<br>Manager<br>LING SU<br>LING SU<br>LING SU<br>KEY. You will need to lo<br>se<br>column header(s).                                                                                                    | Sims [ Log<br>raWi<br>IPPORT<br>og into kit<br>Messeg<br>Actions<br>C                                                                                                    |
| Supra<br>eventorial<br>HOME LIS<br>Office Message: Attentio<br>Ourick Links<br>istan<br>Geyboxes<br>Actions<br>dd Kaybox<br>Astign Listing V                                                                                                    | Legend X Dui<br>K Dui<br>TINGS REP<br>ITINGS REP<br>Listing inventory<br>2 Listing - Print Repo<br>ML S # -<br>68949<br>69996<br>Sort on<br>Legend S Shor                                                                                                    | CRTS SI<br>Keybox # C<br>Keybox # C<br>CRTS SI<br>Keybox # C<br>Solotion Solotion<br>Multiple columns by hill<br>multiple columns by hill<br>CRTS SI<br>Solotion Solotion<br>Solotion Solotion<br>Solotion<br>Solotion | 1/1 () ()     1/1 () ()     1/1 () ()     1/1 () ()     1/1 () ()     1/1 () () ()     1/1 () () ()     1/1 () () ()     1/1 () () ()     1/1 () () ()     1/1 () () ()     1/1 () () ()     1/1 () () ()     1/1 () () ()     1/1 () () ()     1/1 () () ()     1/1 () () ()     1/1 () () ()     1/1 () () ()     1/1 () () ()     1/1 () () ()     1/1 () () ()     1/1 () () ()     1/1 () () ()     1/1 () () ()     1/1 () () ()     1/1 () () ()     1/1 () () ()     1/1 () () ()     1/1 () () ()     1/1 () () ()     1/1 () () ()     1/1 () () ()     1/1 () () ()     1/1 () () ()     1/1 () () ()     1/1 () () ()     1/1 () () ()     1/1 () () ()     1/1 () () ()     1/1 () () ()     1/1 () () ()     1/1 () () ()     1/1 () () ()     1/1 () () ()     1/1 () () ()     1/1 () () ()     1/1 () () ()     1/1 () () ()     1/1 () () ()     1/1 () () ()     1/1 () () ()     1/1 () () ()     1/1 () () ()     1/1 () () ()     1/1 () () ()     1/1 () () ()     1/1 () () ()     1/1 () () ()     1/1 () () ()     1/1 () () ()     1/1 () () ()     1/1 () () ()     1/1 () () ()     1/1 () () ()     1/1 () () ()     1/1 () () ()     1/1 () () ()     1/1 () () ()     1/1 () () ()     1/1 () () ()     1/1 () () ()     1/1 () () ()     1/1 () () ()     1/1 () () ()     1/1 () () ()     1/1 () () ()     1/1 () () ()     1/1 () () ()     1/1 () () ()     1/1 () () ()     1/1 () () ()     1/1 () () ()     1/1 () () ()     1/1 () () ()     1/1 () () ()     1/1 () () ()     1/1 () () ()     1/1 () () ()     1/1 () () ()     1/1 () () ()     1/1 () () ()     1/1 () () ()     1/1 () () ()     1/1 () ()     1/1 () ()     1/1 () ()     1/1 () ()     1/1 ()     1/1 ()     1/1 ()     1/1 ()     1/1 ()     1/1 ()     1/1 ()     1/1 ()     1/1 ()     1/1 ()     1/1 ()     1/1 ()     1/1 ()     1/1 ()     1/1 ()     1/1 ()     1/1 ()     1/1 ()     1/1 ()     1/1 ()     1/1 ()     1/1 ()     1/1 ()     1/1 ()     1/1 ()     1/1 ()     1/1 ()     1/1 ()     1/1 ()     1/1 ()     1/1 ()     1/1 ()     1/1 ()     1/1 ()     1/1 ()     1/1 ()     1/1 (  | Rhonda :<br>Sup<br>Manager<br>LING SU<br>LING SU<br>LING SU<br>LING SU<br>SUP<br>SUP<br>SUP<br>SUP<br>SUP<br>SUP<br>SUP<br>SUP<br>SUP<br>S                                                                                                    | Sims (Log<br>ra Wi<br>PPORT<br>og into KIM<br>Message<br>Message<br>Actions<br>C                                                                                                    |
| Supra<br>The Message: Attention<br>OUICK LINKS<br>those<br>ACTIONS<br>day fulling v                                                                                                    | Legend 🛞 Ord<br>TINGS REPI<br>TINGS REPI<br>TINGS REPI<br>TINGS REPI<br>Show<br>Listing Inventory<br>2 Listings - 🏝 Print Repo<br>Sort or<br>Sort or<br>Legend El Show<br>California                                                                                                    | Control of the second second sec                                                                                                    | 1/1 () ()     1/1 () ()     1/2 ()     1/2 ()     1/2 ()     1/2 ()     1/2 ()     1/2 ()     1/2 ()     1/2 ()     1/2 ()     1/2 ()     1/2 ()                                                                                                    | Rhonda SUD Manager                                                                                                    | Sims [ Log<br>raWI<br>ment Weld<br>PPORT<br>g ink KMM<br>Actions<br>Comparison<br>Comparison                                                                                                    |
| Supra<br>The Message: Attended<br>times:<br>ACTIONS<br>dd Kaybox<br>ussign Listing v                                                                                                    | Legend X Duk<br>TINOS REP<br>an eKEY Usersi On Thurday<br>Listing Inventory<br>2 Listing - Print Repo<br>MLS # -<br>68949<br>68949<br>68949<br>68949<br>1 Store<br>Legend Store<br>Sonor                                                                                                    | Constant Section 2015     Section 2015     Section 2                                                                                                    | 1/1 U U     1/2 U U     1/2 U U     1/2 U U     1/2 U U     1/2 U U     1/2 U     1/2 U      1/2 U      1/2 U  | Ritonda :<br>Sup<br>Manager<br>LING SU<br>LING SU<br>LING SU<br>LING SU<br>KEY You will need to io<br>column header(s).                                                                                                    | Sims [Log 9]                                                                                                    |
| Supra<br>thome us<br>thome us<br>thome us<br>thome<br>thome<br>tho | Legend & Duite Show                                                                                                    | Constraints     Second State From Inventory (1) / / /     Keybox (2) / / /     Second State From Inventory (2) / /     Second State From Inventory (2) / /     Se                                                                                                    | 9         1/1         9         1/1         9           asign Listing MLS#         asign Listing MLS#         mail Showing Agents         3           ETTINOS         Bill         asign Listing Agents         3           ETTINOS         Bill         asign Listing Agents         3           Address         bill         asign Listing Agents         3           ETTINOS         Bill         bill         bill           additional activity         Bill         Bill         Bill           bill         bill         bill         bill         bill           bill         bill         bill         bill         bill         bill           bill         bill         <                                                                                                    | Ritonda :<br>Sup<br>Manager<br>LING SU<br>LING SU<br>LING SU<br>LING SU<br>column header(s).<br>Column header(s).                                                                                                    | Sims [Log of the second second                                                                                                    |
| Contensaria                                                                                                    | Legend X Dailor<br>TINOS REP<br>TINOS REP<br>a dKEY UserI On Thurday<br>Listing Inventory<br>2 Listing - Print Rep<br>660965<br>Stort on<br>Legend I Shor<br>Legend I Shor<br>Le                                                                                                    | Constraints     Constraints     Constrain                                                                                                    | O 1/1 U U     O 1/1 U U     O     O 1/1 U U     O     O       | Rihonda :<br>Sup<br>Manager<br>LING SU<br>KEY You will need to is<br>as a mandation definition<br>as a mandation definition<br>as a mandation definition<br>as a mandation definition<br>as a mandation definition<br>as a mandation definition<br>column header(s).                                                                                                    | Sims [Log of King]                                                                                                    |
| Current Contractions                                                                                                    | Legend X Dail<br>Regend X Dail<br>TINGS REP<br>INGS REP<br>Listing inventory<br>2 Listing - Print Rep<br>660965<br>Stort on<br>Legend I Shor<br>Legend Short Short<br>Keybox Managem<br>Keybox Managem                                                                                                    | Constraints of the second second                                                                                                    | O 1/1 U U     O 1/1 U U     O 1/1 U U     O 1/1 U U     Search 2/2 U     O 1/2 U     O 1/2 U      | Ritonda :<br>Sup<br>Manager<br>LING SU<br>LING SU<br>LING SU<br>AND AND AND AND AND AND AND AND AND AND                                                                                                    | Sims [Log of the KM set of the set of the se                                                                                                    |
| Content of the second second s                                                                                                    | Legend & Dala<br>InKoS REPI<br>TINGS REPI<br>a KEV UserI On Thursday<br>Listing Inventory<br>2 Listing - Print Repo<br>600955<br>Sort on<br>Legend Show<br>Legend Show<br>Listing Show<br>Show<br>Legend Show<br>Show<br>Listing Inventory<br>Listing Inventory<br>Show<br>Show<br>Investigation Show<br>Show<br>Investigation Show<br>Show<br>Investigation Show<br>Show<br>Investigation Show<br>Show<br>Investigation Show<br>Show<br>Investigation Show<br>Investigation Show<br>Show<br>Investigation Show<br>Show<br>Investigation Show<br>Show<br>Investigation Show<br>Investigation Show<br>Show<br>Investigation Show<br>Show<br>Investigation Show<br>Show<br>Investigation Show<br>Show<br>Investigation Show<br>Show<br>Investigation Show<br>Investigation Show<br>Investiga                                                                                                    | CRTS SI CRTS SI CRTS                                                                                                    |                                                                                                    | Rhonda :<br>Supp<br>Manager<br>LING SU<br>KEY You will need to is<br>ass e<br>column header(s).<br>Rhonda<br>Supp<br>Manager<br>HLING SI<br>effect was under the design of the second<br>second second se                                                                                                    | Sims [ Log<br>ra WL<br>PPOAT<br>Q gink KM<br>Actions<br>C Q<br>Sims [ Log<br>PPOAT<br>Sims [ Log<br>PPOAT<br>Sims [ Log<br>C Q<br>Sims [ Log<br>C Q<br>Sims [ Log<br>C Q<br>Sims ( Log<br>C Q<br>Sims ( Log<br>Sims ( Log<br>Sims ( Log<br>Sim                                                                                                    |
| Suppra<br>The Message: Attinuity<br>HOME LIS<br>Tree Message: Attinuity<br>Market LIS<br>Market LIS                                                                                                    | Legend & Duby<br>TINGS REP<br>TINGS REP<br>TINGS REP<br>TINGS REP<br>Control on Thursday<br>Control on Thursday<br>Control on Thursday<br>Control on Thursday<br>Control on Thursday<br>Elsting Investory<br>Stort on<br>Legend Control on Thursday<br>Stort on<br>Legend Control on Thursday<br>Elsting Investory<br>Stort on<br>Stort on                                                                                                    | CRUE SINGLE SINGLESS SINGLESS                                                                                                    | 1/1 ≤ 0     1/1 ≤ 0     1/1 ≤ 0     1/1 ≤ 0     1/2     1/2     1/2     1/2     1/2     1/2     1/2     1/2     1/2     1/2     1/2     1/2     1/2     1/2     1/2     1/2     1/2     1/2     1/2     1/2     1/2     1/2     1/2     1/2     1/2     1/2     1/2     1/2     1/2     1/2     1/2     1/2     1/2     1/2     1/2     1/2     1/2     1/2     1/2     1/2     1/2     1/2     1/2     1/2     1/2     1/2     1/2     1/2     1/2     1/2     1/2     1/2     1/2     1/2     1/2     1/2     1/2     1/2     1/2     1/2     1/2     1/2     1/2     1/2     1/2     1/2     1/2     1/2     1/2     1/2     1/2     1/2     1/2     1/2     1/2     1/2     1/2     1/2     1/2     1/2     1/2     1/2     1/2     1/2     1/2     1/2     1/2     1/2     1/2     1/2     1/2     1/2     1/2     1/2     1/2     1/2     1/2     1/2     1/2     1/2     1/2     1/2     1/2     1/2     1/2     1/2     1/2     1/2     1/2     1/2     1/2     1/2     1/2     1/2     1/2     1/2     1/2     1/2     1/2     1/2     1/2     1/2     1/2     1/2     1/2     1/2     1/2     1/2     1/2     1/2     1/2     1/2     1/2     1/2     1/2     1/2     1/2     1/2     1/2     1/2     1/2     1/2     1/2     1/2     1/2     1/2     1/2     1/2     1/2     1/2     1/2     1/2     1/2     1/2     1/2     1/2     1/2     1/2     1/2     1/2     1/2     1/2     1/2     1/2     1/2     1/2     1/2     1/2     1/2     1/2     1/2     1/2     1/2     1/2     1/2     1/2     1/2     1/2     1/2     1/2     1/2     1/2     1/2     1/2     1/2     1/2     1/2     1/2     1/2     1/2     1/2     1/2     1/2     1/2     1/2     1/2     1/2     1/2     1/2     1/2     1/2     1/2     1/2     1/2     1/2     1/2     1/2     1/2     1/2     1/2     1/2     1/2     1/2     1/2     1/2     1/2     1/2     1/2     1/2     1/2     1/2     1/2     1/2     1/2     1/2     1/2     1/2     1/2     1/2     1/2     1/2     1/2     1/2     1/2     1/2     1/2     1/2     1/2     1/2     1/2     1/2     1/2     1/2     1/2     1/2     1/2     1/2     1/2     1/2       | Rhonda :<br>Supp<br>Manage<br>Manage<br>Sup<br>Sup<br>Sup<br>Column header(s)<br>Rhonda<br>Sup<br>Manage<br>Manage<br>Manage<br>Column header(s)                                                                                                    | Sims [Log of Actions<br>Pop of Actions<br>California (Massage<br>Sims [Log of Actions<br>Sims [Log of Actions<br>Sims [Log of Act                                                                                                    |
| Suppression<br>The Alexandre<br>Home Liss<br>Fice Message: Atlentis<br>Marca<br>Actions<br>Actions<br>Actions<br>desybox<br>sign Listing v<br>Home<br>Home<br>Collect Links<br>- Add Keybox<br>- Add Keybox<br>- Add Keybox<br>- Add Keybox                                                                                                    | Legend & Drivenov<br>TINOS REPI<br>TINOS REPI<br>TINOS REPI<br>TINOS REPI<br>LISTING NEW TOWNOV<br>LISTING NEW TOWNOV<br>COMPACT ON THE SECOND<br>LISTINGS I<br>LISTINGS I<br>LISTINGS                                                                                                    | CRTS SI CRTS SI CRTS                                                                                                    |                                                                                                    | Rhonda :<br>Supp<br>Manage<br>Manage<br>Sup<br>Sup<br>Sup<br>Column header(s)<br>Rhonda<br>Sup<br>Manage<br>Column header(s)<br>Column header(s) | Sims [Log of<br>raWB<br>Pools<br>Pools<br>Actions<br>Company<br>Sims [Log of<br>Sims [Log of<br>Sims [Log o                                                                                                    |
| Suppression<br>to the bioarce of the second second se                                                                                                    | Legend & Duby<br>TINGS REPI<br>TINGS REPI<br>arkEY Useral On Thursday<br>Solution of the solution of the<br>Solution of the solution of the<br>Solution of the solution of the<br>Listing Investment of the<br>Solution of the solution of the<br>Listing Solution of the<br>Solution of the solution of the<br>Solution of the solution of the<br>Solution of the solution of the<br>Solution of the solution of the<br>Solution of the solution of the<br>Solution of the solution of the<br>Solution of the solution of the<br>Solution of the solution of the<br>Solution of the solution of the<br>Solution of the solution of the<br>Solution of the solution of the<br>Solution of the solution of the<br>Solution of the solution of the solution of the<br>Solution of the solution of the solution of the<br>Solution of the solution of the solution of the<br>Solution of the solution of the solution of the<br>Solution of the solution of the solution of the<br>Solution of the solution of the solution of the<br>Solution of the solution of the solution of the<br>Solution of the solution of the solution of the<br>Solution of the solution of the solution of the<br>Solution of the solution of the solution of the solution of the<br>Solution of the solution of the solution of the solution of the solution of the solution of the solution of the<br>Solution of the solution of the solution of th                                                                                                    | Image: Second Second                                                                                                    |                                                                                                    | Rhonda :<br>Supp<br>Manage<br>UNG SU<br>KEY You will need to i<br>is e<br>column header(s).<br>Rhonda<br>Supp<br>Manage<br>RLLING SI<br>refere You will need to<br>CBS Code •<br>3060934<br>0755831<br>3354777                                                                                                    | Sims (Log of the second second                                                                                                    |
| Supra<br>Contentionary<br>HOME LIS<br>The Message: Alterities<br>attention<br>attention                                                                                                    | Legend & Drivenov<br>TINGS REPI<br>TINGS REPI<br>added to the second second<br>the second second second second<br>the second second second second<br>the second second second second<br>the second second second second second<br>the second second secon                                                                                                    | CRTS SI CRTS SI CRTS                                                                                                    |                                                                                                    | Rhonda :<br>Supp<br>Manage<br>UNG SU<br>KEY You Win end to Jo<br>KEY You Win end to Jo<br>column header(s).<br>Rhonda<br>Supp<br>Manage<br>RLLING SU<br>COS Code 0<br>354777<br>505766 0<br>005766 0                                                                                                    | Sims (Log or<br>raWI)<br>Poort<br>Content Wel<br>Content<br>Content<br>Sims (Log or<br>Sims (Log or<br>Sims                                                                                                    |

- 1) Go to <u>www.supraekey.com</u> and click on SupraWeb for agents
- 2) Enter your SSO (Single Sign On) credentials.
- 3) At the "Welcome" screen, enter your key serial number, pin code, select AR-NORTHWEST ARKANSAS BOR in the dropdown box and click login.
- 4) Click on LISTINGS

5) Click on KEYBOXES. Note: Keyboxes MUST have been added to your inventory to show on this report.

6) A list of your keyboxes will show with the CBS code.